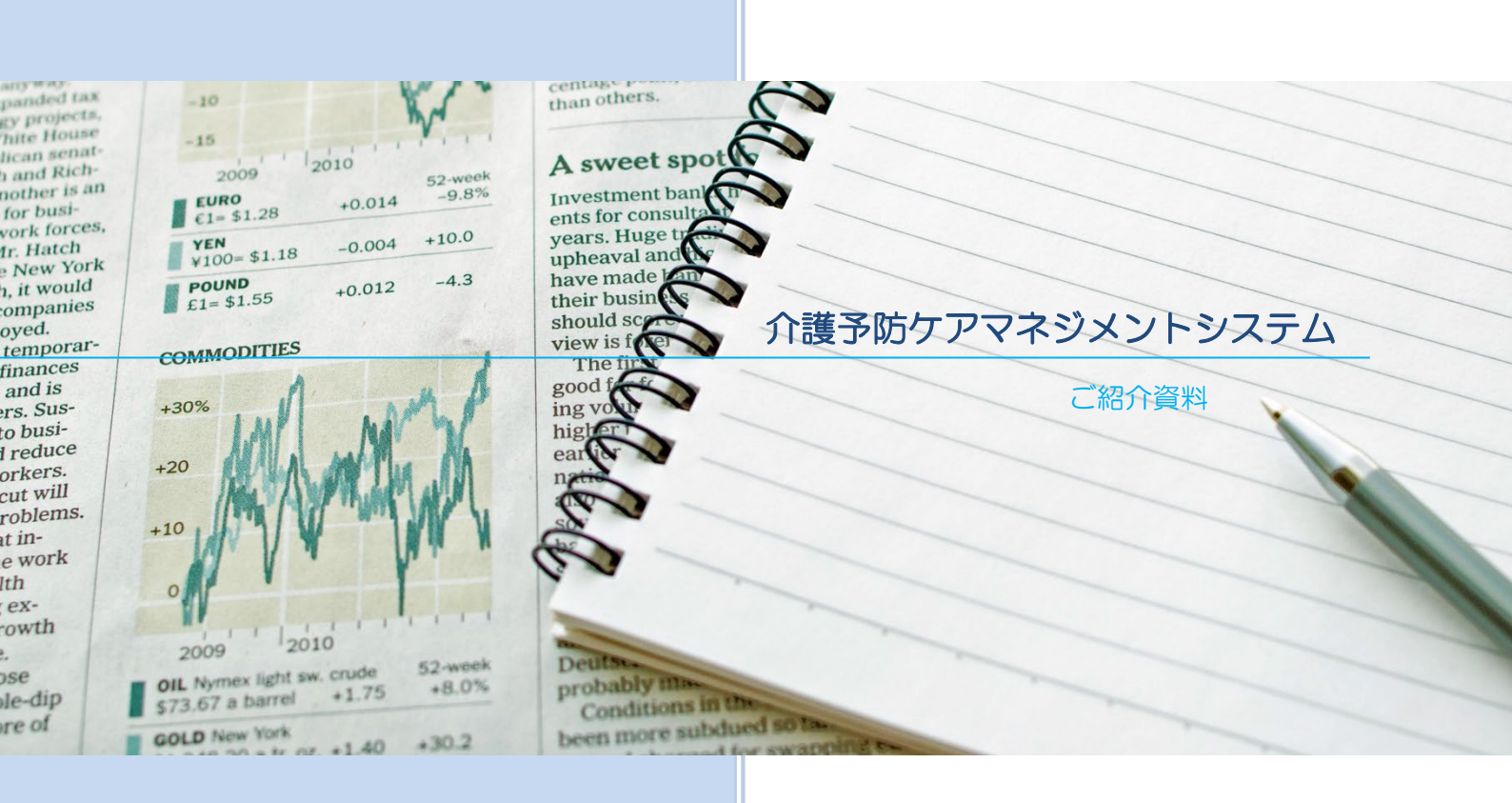

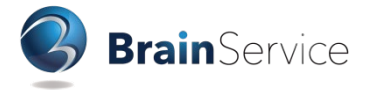

### 1. はじめに

「介護予防ケアマネジメントシステム」は、株式会社ブレインサービスより無償でご提供する「地 域包括支援センターへ毎月の給付管理票データを、個人情報を消去したうえで総合事業 Web にアッ プロードする」ためのソフトです。

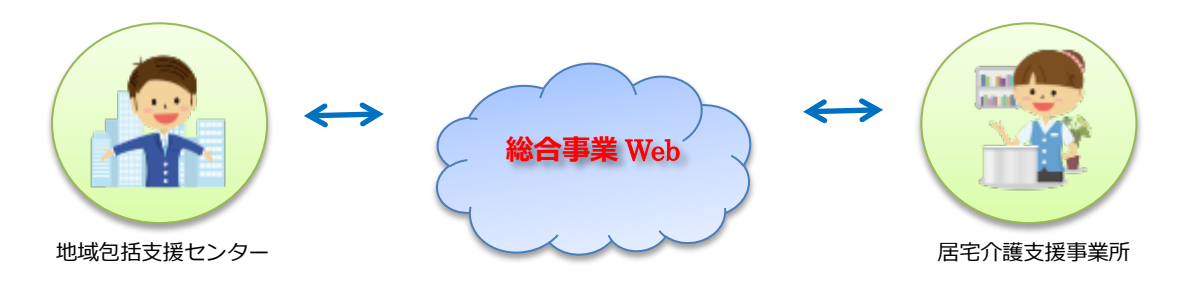

# 2. システムインストール

介護予防ケアマネジメントシステムは、お申し込み後に郵送させていただく CD-ROM を使用し、 パソコンにインストールを行います。

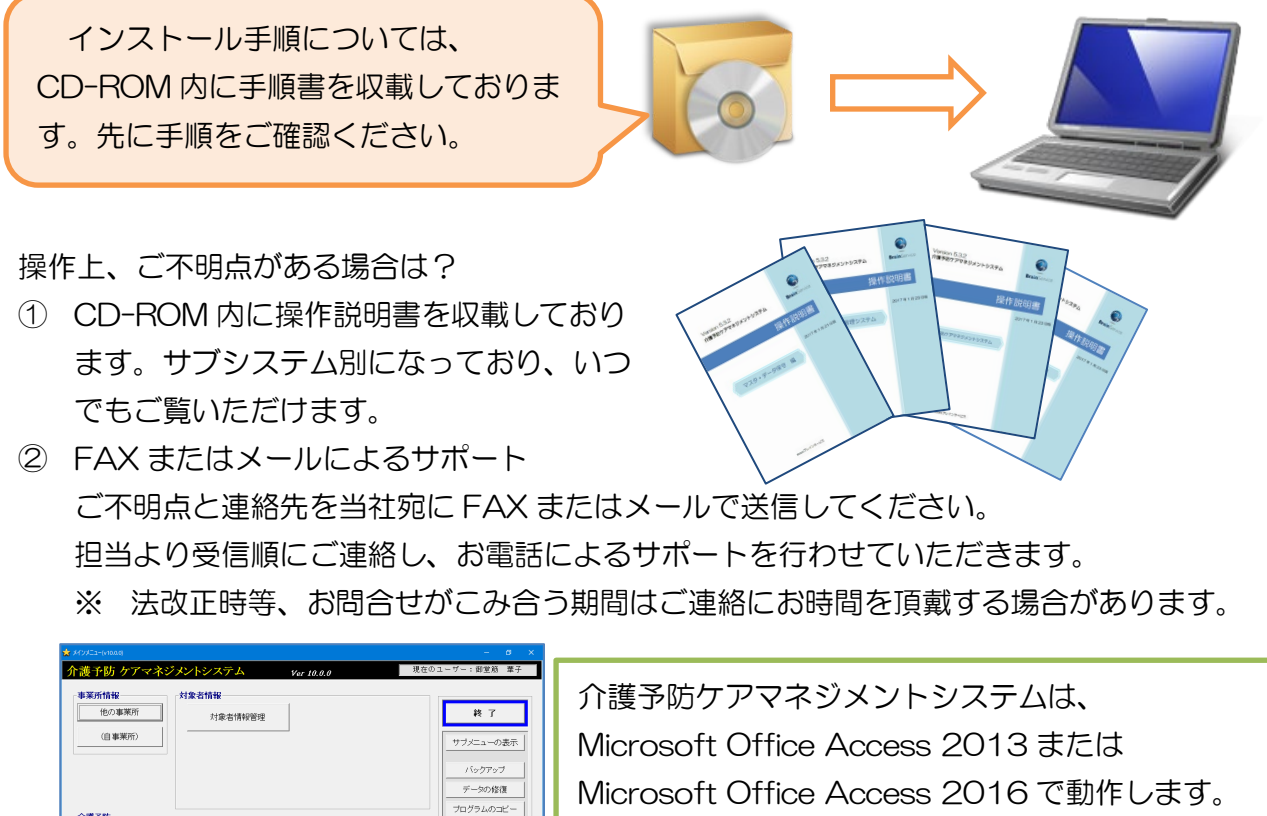

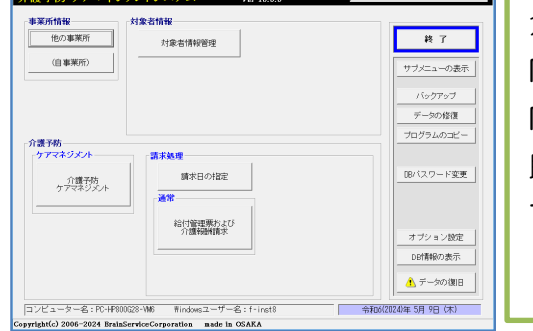

介護予防ケアマネジメントシステムは、 Microsoft Office Access 2013 または Microsoft Office Access 2016 で動作します。 既に異なるバージョンの Access がインストールされ ているパソコンにはシステムをインス トールできませんのでご了承ください。

### 3. **マスタ設定**

自事業所

東大阪市の地域包括支援センターより委託を受けた居宅介護支援事業所(みなさまの事業所)を 登録します。サービス利用票・提供票の「居宅介護支援事業者事業所名」や給付管理票の「委託先 の支援事業所番号」として使用します。

#### 他の事業所

委託元の地域包括支援センター、ケアプランの対象者が利用するサービス事業所を登録します。 サービス利用票・提供票・給付管理票のサービス事業者として使用します。

| ● まいは ま+*/1711 +/2010年5-111、10010500201 IV0 +/2010年5-115 - 0001/05/00 10:00100 OK                                                                                                    |                             |
|----------------------------------------------------------------------------------------------------|-----------------------------|
| ■ CC07 前回史前でダジアで一下で600025~W66 前回史前 Fish 06-06                                                                                                    | キャンセル                       |
| 事業所情報         修の事業所         通用開始日                                                                                                    | 2024/04/01 令和06年4月法改正の厭歴です。 |
| ・ 介護保険     対応     事業所名     ディザービスもしの花     第     第     #     #     #     #     #     #     #     #     #     #     #     #     #     #     #     #     #     #     #     #     #     #     #     #     #     #     #     #     #     #     #     #     #     #     #     #     #     #     #     #     #     #     #     #     #     #     #     #     #     #     #     #     #     #     #     #     #     #     #     #     #     #     #     # <t< th=""><th><ul> <li></li></ul></th></t<> | <ul> <li></li></ul>         |

保険者

「東大阪市」を登録しますと、介護予防・日常生活支援総合事業における『東大阪市独自サービ スコード』の取り込みが行えます。

※ 独自サービスコードは CSV ファイル形式にて東大阪市のホームページ上で公開されています。

| 回         介護保険者·新規入力         - □ ×                                                                                                    | ■市时村版介護予防・日常生活支援総合事業単位数表マスタ >>>>>>>>>>>>>>>>>>>>>>>>>>>>>>>>>>>>                                                                                                    |
|----------------------------------------------------------------------------------------------------|----------------------------------------------------------------------------------------------------|
| 書き込み キャンセル                                                                                                    | 設定キャンセル                                                                                                    |
| 〈基本情報〉                                                                                                    | 介護保険者情報 鉦記載番号 272278 保険者名 東大販市                                                                                                    |
| 保険者番号 272278 郵便番号                                                                                                    | 14 u & A                                                                                                    |
| 保険者名 東大阪市 住所                                                                                                    | 1000 米市 ワービス種類 指定/3し マ                                                                                                    |
| 保険者区分 単独保険者 ✓ 住所2                                                                                                    | 抽出開始 表示条件 全件                                                                                                    |
| 短期入前時の日期以離空区分 入退所日は日期以日数より除く シー チェックデジット検査 検査なし シー                                                                                                    | 証記載番号・種類CD - 項目CD - 履歴番号 - 適用開始年月 - 適用終了年月 - サービス名称                                                                                                    |
|                                                                                                    | 272278 A2 1111 1 201704 201908 訪問型介護予防サービス 1                                                                                                    |
| (絵会康業 物売内容)                                                                                                    | 272278 A2 1111 2 201910 202108 訪問型介護予防サービス1                                                                                                    |
|                                                                                                    | 272278 A2 1111 3 202104 202408 前村型小藤中初ワービス1                                                                                                    |
| M 始日 終了日 有効和3曲                                                                                                    | 2/22/8 A2 1111 4 2/24/4 986968 訪問型アル読予防サービス11                                                                                                    |
| 介護予防訪問介護·介護予防通所介護 2006/04/01 ~ 2018/08/31 (H27)2015年3月 ~ (H60)2018年3月                                                                                                    | 2/22/78 A2 1113 1 201/04 2018(回動)前回型が護予防サービス/1・70日                                                                                                    |
| ☆振予防・日常生活支援総会事業 2017/01/01 ~ (H2720015年4月 ~ (H2720015年4月                                                                                                    | 2/22/8 A2 1113 2 2/0810 2018は前向空が使うがして入上が仕て                                                                                                    |
|                                                                                                    | 2/22/0 A2 1119 1 201/04 2018(1の)(シンス) 使力の アーレス・10-                                                                                                    |
| 介護予約・日常生活支援総合争業が4207−ビス 2018/03/31 (H2/2015年4月~                                                                                                    | 2/22/10 A2 1119 2 201710 201700 201702 101712 101710 201700 201702 101712 101710 201700 2017000 2017000 20170000000000                                                                                                    |
|                                                                                                    | 222278 42 1115 2 2016年 2016年 2016年 2016年 2016年 1115 1 2016年 2016年 |
| 20月間第日 20月後7日 様長課 ファマネンメノビザド転送方 かんとうちい行かり返望 地域送方 み A2 A3 A4 A5 A7 A8 *                                                                                                    | 272278 A2 1211 1 201704 201909 BBB204 R-BKD-1/2 I                                                                                                    |
| 2019/10/01 3/02/04/21 10/04 110/04 110/04 10/04 1 | 272278 A2 1211 2 201910 2021(3)訪問型介護予防サービスⅡ                                                                                                    |
|                                                                                                    | 272278 A2 1211 3 202104 202408 訪問型介護予防サービスⅡ                                                                                                    |
|                                                                                                    | 272278 A2 1211 4 202404 999969 訪問型介護予防サービス12                                                                                                    |
|                                                                                                    | 272278 A2 1213 1 201704 201808 訪問型介護予防サービス I・初任                                                                                                    |
| 履歴の削除                                                                                                    | 272278 A2 1213 2 201810 201908 訪問型介護予防サービス II・初任                                                                                                    |
|                                                                                                    | 272278 A2 1214 1 201704 201909 訪問型介護予防サービス 1・同一                                                                                                    |
| 〈市町村版 介護予防・日常生活支援総合事業単位数表マスタ〉                                                                                                    | 272278 A2 1214 2 201910 202108 訪問型介護予防サービス I・同一                                                                                                    |
|                                                                                                    | 272278 A2 1215 1 201704 201808)訪問型介護予防サービス 1・初任・同一                                                                                                    |
| 取込件数 1,114 件 最終取込日 2024/05/09 16:06:51 取込処理 編集                                                                                                    | 272278 A2 1215 2 201810 201908 訪問型介護予防サービス 1・初任・同一                                                                                                    |
|                                                                                                    |                                                                                                    |

担当者

システムを操作する担当者様のお名前を登録します。ログイン時に選択いただくことで、利用者 台帳や支援経過記録の担当者として初期表示されるので便利です。サービス利用票・提供票の「担 当者」、給付管理票の「介護支援専門員番号」として使用します。

#### 4. 対象者情報管理

ケアプラン対象者の情報を登録・管理します。

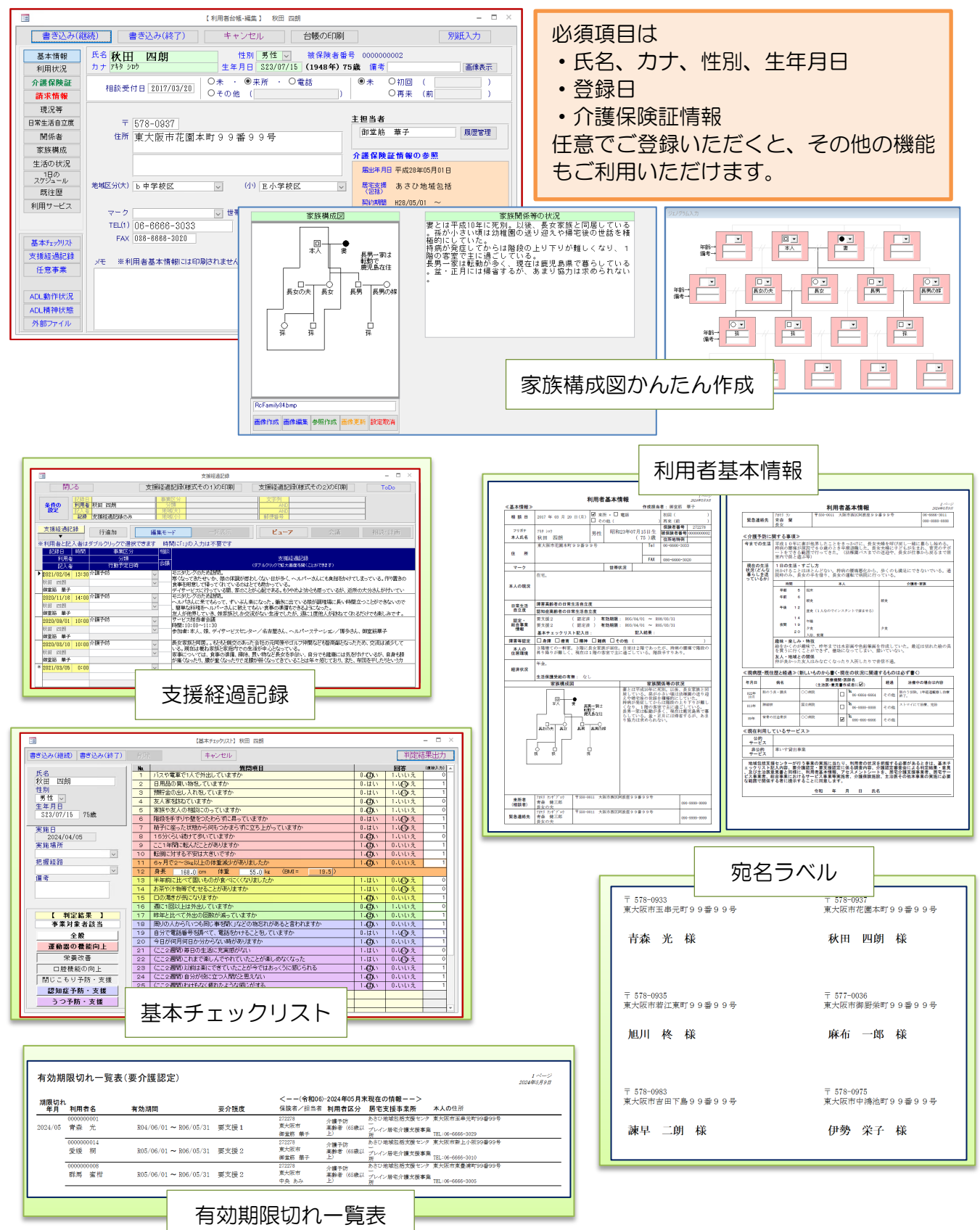

# 5. 介護予防ケアマネジメント

対象者の支援計画表、サービス利用票・提供票を作成します。

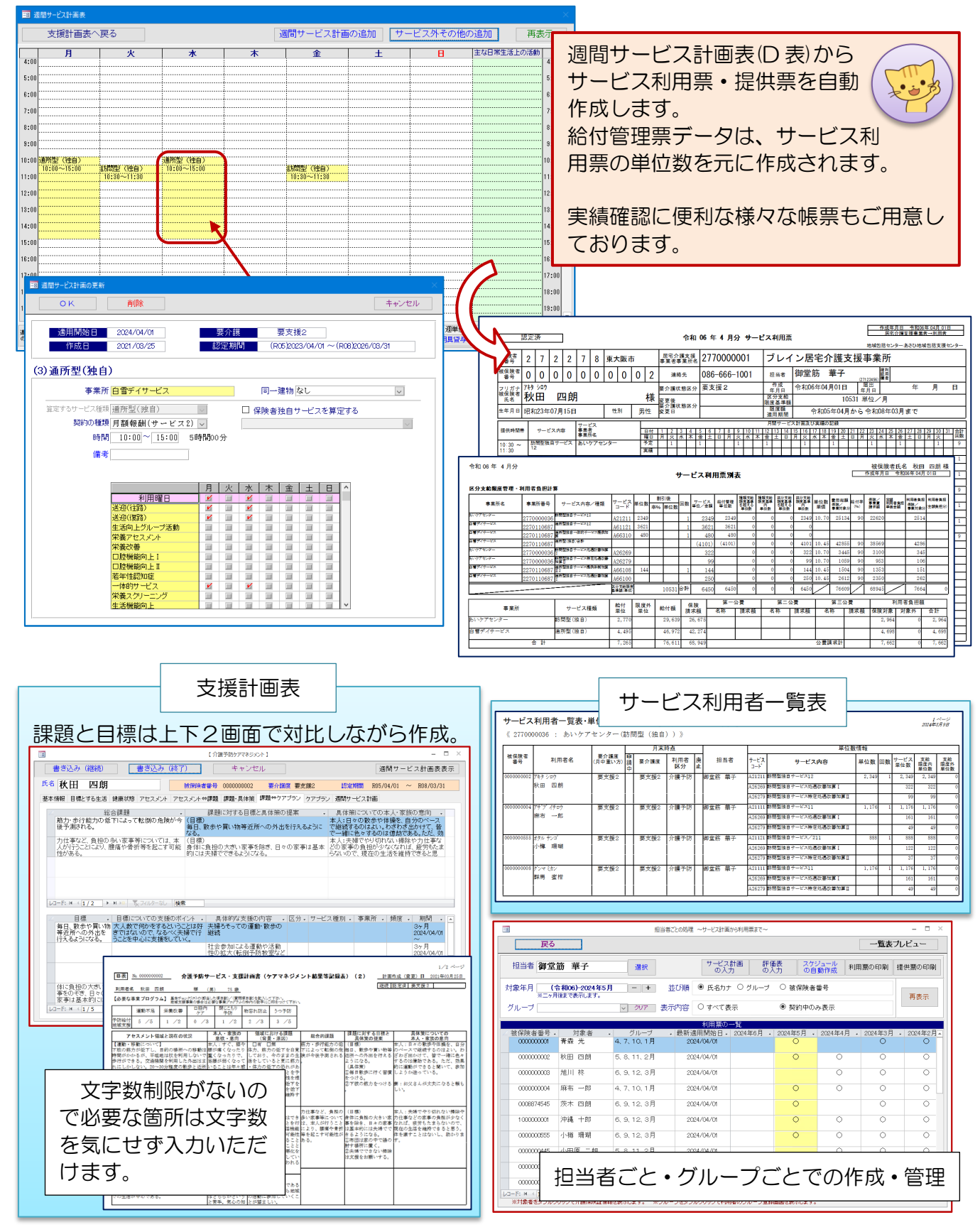

## 6. 給付管理票

サービス利用票の単位数と、サービス事業所からの実績確認後は3ステップで給付管理票データが 作成されます。

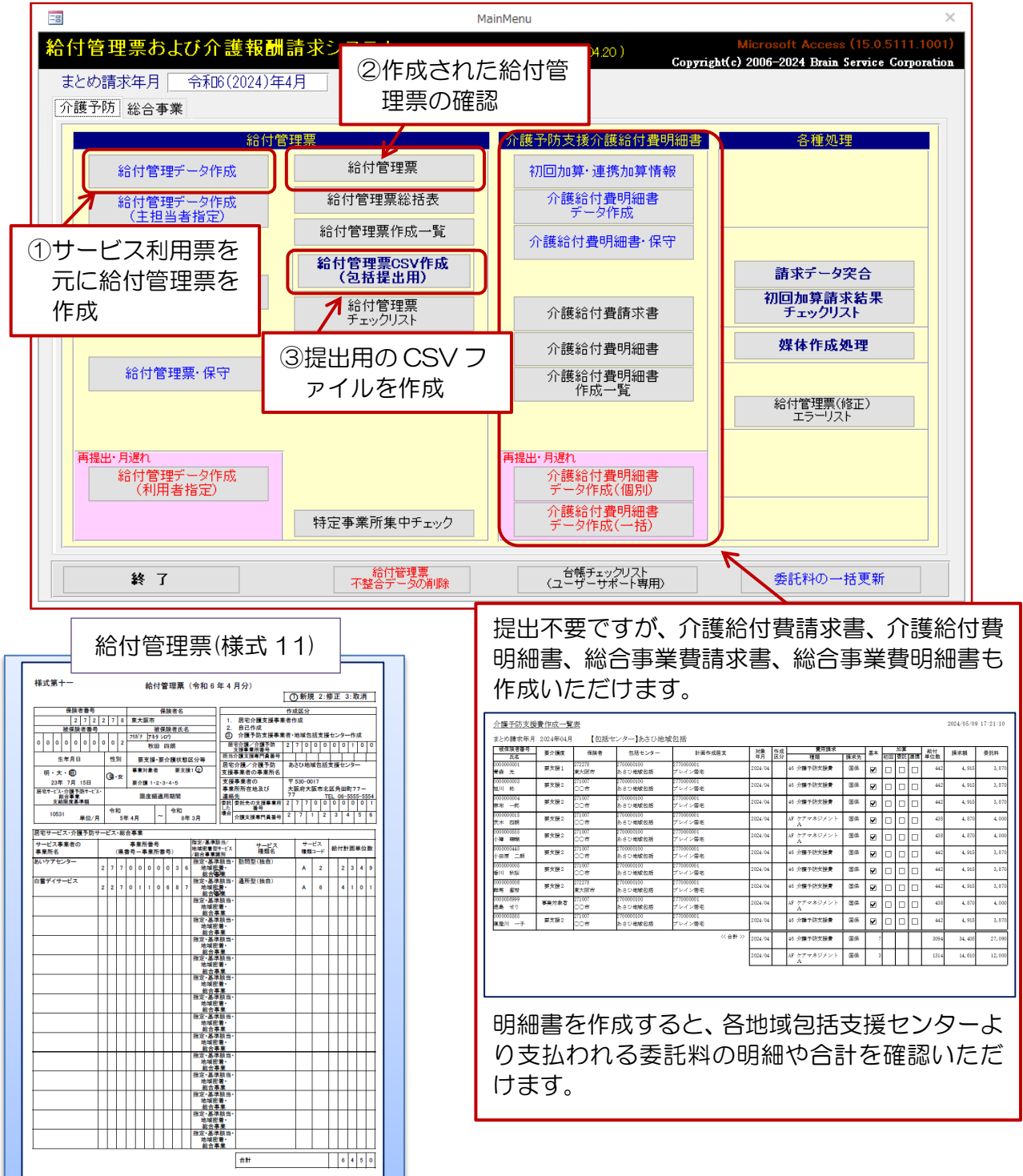

※ 印刷またはプレビュー画面で確認いただけます。

# 7. 媒体作成処理

給付管理票データの作成が終わりましたら、提出ファイルを出力します。

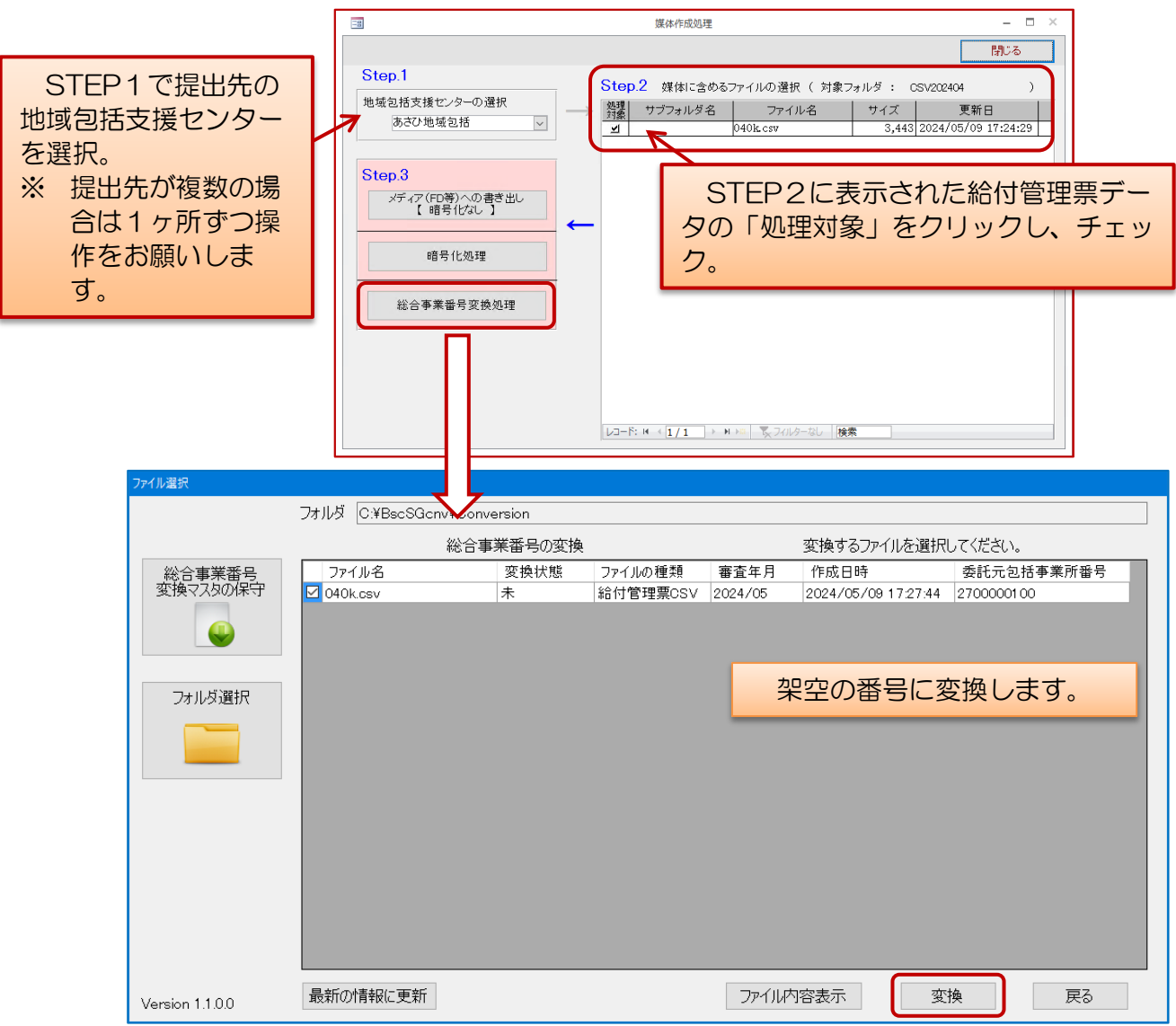

# 8. 総合事業 WEB へのアップロード

インターネットに接続し、総合事業 Web にログイン。給付管理票データをアップロードします。

| 総合事業Web         | 審査年 | 月 2024     | <b>∓06月</b> |         |       |        |          | 大中小 御堂筋"   | 鑼?┢ |
|-----------------|-----|------------|-------------|---------|-------|--------|----------|------------|-----|
| •               | 給付  | 管理票のア      | 'ップロー       | К       |       |        |          | 🔍 検索条件画面を閉 | じる  |
| 🔧 基本設定          | 給付管 | 理票のアップロ    | ードを行います     | ۲.      |       |        |          |            |     |
| 🚽 承認プラン         |     |            |             |         |       |        |          |            |     |
| 📷 給付管理票         |     |            | ファイル        |         |       |        | 🥜 ファイル選択 |            |     |
| 🖬 サービス計画費       |     |            |             |         |       |        |          |            |     |
| ¥ 支払い結果         | i   | 前回アップロ     | ]ード日時       |         |       |        |          |            |     |
| ☞ 各種様式          |     | 前回アッフ      | ロード者        |         |       |        |          |            |     |
| 📣 お知らせ          | 前回  | アップロード     | ファイル        |         |       |        |          |            |     |
| 좌 アップロード(給付)    | 管理  | I          | ラーレベル       | ■警告 ■工言 | 5-    |        | 🕋 アップロード |            |     |
| ー<br>圓 アッフロード履歴 |     |            |             |         |       |        |          |            |     |
|                 | 行   | 総合         | ****        | サー      | ービス   |        | エラー      |            |     |
|                 | 番   | 事業番号       | 普宜年月        | 事業所番号   | 種類 提供 | 年月 コード | 内容       | デ          | ータ  |
|                 |     |            |             |         |       |        |          |            |     |
|                 |     |            |             |         |       |        |          |            |     |
|                 |     |            |             |         |       |        |          |            |     |
|                 |     |            |             |         |       |        |          |            |     |
|                 | <   | 14 A 1/2 A | 日化          |         |       |        |          |            | >   |
|                 | 取忉  | 別へ、次へ      | 取收          |         |       |        |          |            |     |

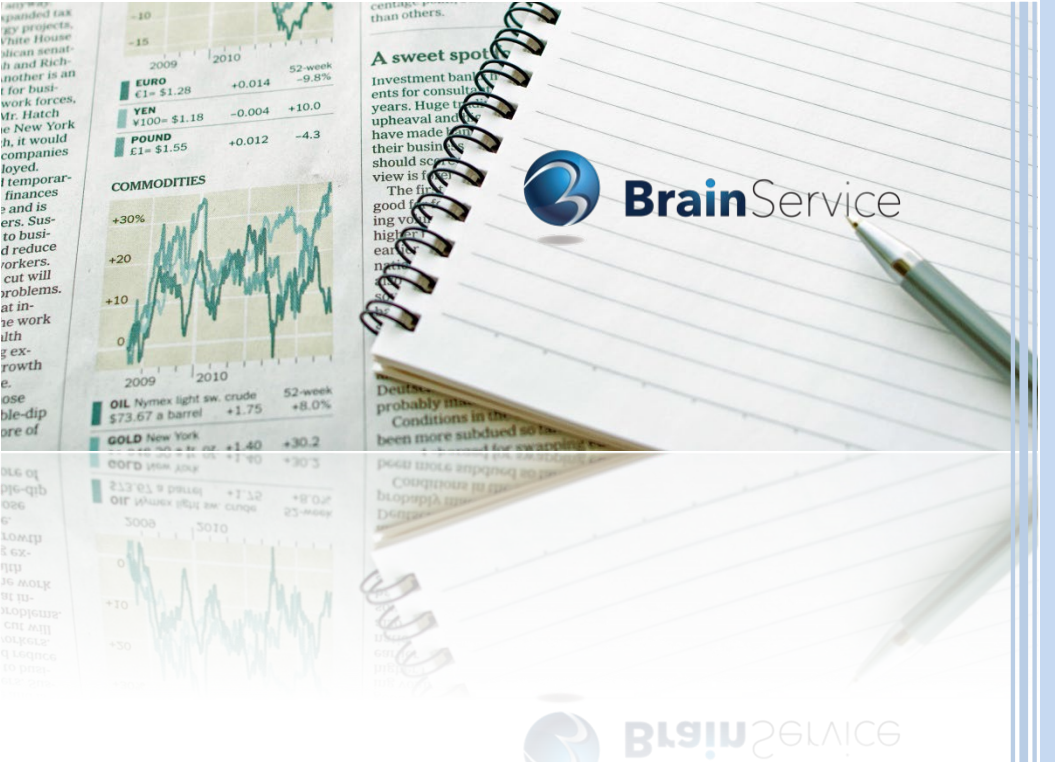

# **Provision**

ose

本書は 2024 年 4 月現在の『介護予防ケアマネジメントシステム』に関するご紹介資 料です。今後の法改正やシステムバージョンアップにより、画面や操作方法が変更に なる場合がありますことをあらかじめご了承ください。

#### 介護予防ケアマネジメントシステム(ご紹介資料)

#### 株式会社プレインサービス 大阪市西区阿波座2丁目4番23号

TEL06 (6543) 2338 FAX06 (6543) 0009 http://www.brainservice.co.jp/